## 19. Como acessar a previsão de aposentadoria no RH 24 horas?

<u>Clique aqui</u> para acessar o RH 24 HORAS, faça login com sua matrícula e senha, após siga os seguintes passos:

- 1 Clicar em "PREVISÃO DE APOSENTADORIA".
- 2 Clicar em "VISUALIZAR";
- 3 O sistema gerará um arquivo que pode ser impresso;

| DOAÇÕES                                  |                           |                                                         |
|------------------------------------------|---------------------------|---------------------------------------------------------|
| Mensagem                                 |                           |                                                         |
| Retrato Funcional                        |                           |                                                         |
| Histórico Funcional                      | Previsão de Aposentadoria |                                                         |
| Contracheques                            |                           |                                                         |
| Consignações                             |                           |                                                         |
| Comprovante de Rendimentos               | Vinculo                   | 1                                                       |
| Extrato Previdenciário                   | Tipo de Vinculo           | EFETIVO                                                 |
| Simulador de Proventos                   | Empresa                   | PDEV/IMPA - Departamento de Providência de Porte Alegro |
| Freqüência                               | Empresa                   | PREMINEA - Departamento de Flevidencia de Porto Alegre  |
| Períodos Aquisitivos                     |                           |                                                         |
| Fichas Financeiras                       | ]                         | Visualizar                                              |
| Tempo de Serviço                         | ]                         |                                                         |
| Previsão de Aposentadoria                |                           |                                                         |
| Cartao Ponto                             | ]                         |                                                         |
| Outras Matrículas                        | ]                         |                                                         |
| Outros Vinculos                          |                           |                                                         |
| Seleção Interna do Servidor<br>Municipal |                           |                                                         |
| Eleições                                 |                           |                                                         |
| Alteração de Senha                       |                           |                                                         |
| Alteração de E-mail                      |                           |                                                         |
| Encerrar                                 |                           |                                                         |
|                                          |                           |                                                         |